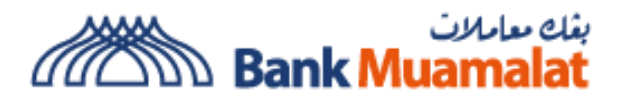

### Guidance on verification of Bank Muamalat URL and Certificate Displayed on eFPX

#### **<u>Retail Internet Banking (RIB)</u>**

#### Step 1:

After select FPX Online Banking and the preferred Bank which is "Bank Muamalat", customer will be re-directed to Bank Muamalat Online Banking login page and Bank Muamalat secure URL Address is displayed as follows:

efpx.muamalat.com.my/fpxb/RIB/usernameInputPage.html

| ← → C 🕯 efpx.muamalat.com.my/fpxb/Ri8/usernameInputPage.html |                                                                                                    | ie 🖈 🗯 🖬 🌲 🤇 |
|--------------------------------------------------------------|----------------------------------------------------------------------------------------------------|--------------|
| / muamalat                                                   | ♦ FPX                                                                                                    |              |
|                                                              | Step 1 of 4                                                                                                    | ]            |
|                                                              | Welcome to<br>i-Muamalat<br>Internet Banking<br>Manage your finances oreline,<br>angtime & anywhere<br>Utername<br>Utername |              |
|                                                              | NEXT<br>Security Alert<br>Never download or login via unauthorized                                                          |              |
|                                                              | application/email links<br>Never reveal your Username/password to<br>anyone                                                 |              |

#### Step 2:

Customer is able to verify the validity of Bank Muamalat URL by clicking on the  $\widehat{\bullet}$  icon.

| ← → C  fpx.muamalat.com.my/fpxb/RIB/usernameinputPage.html |                                                                                                    | 🖻 🖈 🖬 🚨 Update 🔋 |
|------------------------------------------------------------|----------------------------------------------------------------------------------------------------|------------------|
| 2 muama                                                    | FPX                                                                                                    | CANCEL           |
| U                                                          |                                                                                                    | Step 1 of 4      |
|                                                            | Welcome to<br>i-Muamalat<br>Internet Banking<br>Manage ver finances online,<br>arytene & anywhere<br>Username<br>Jsername       |                  |
|                                                            | Security Alert<br>Never download or login via unauthorized<br>application/email links<br>Never reveal your Username/password to |                  |
|                                                            | anyone                                                                                                    |                  |

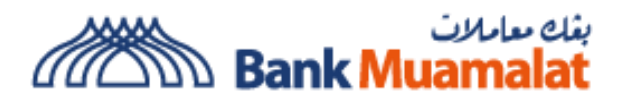

## Step 3:

Upon clicking the 🛱 icon, customer can view the details of Bank Muamalat URL Connection.

| $\  \   \leftarrow \  \   \rightarrow \  \   G$ | efpx.muamalat.com.my/fpxb/RIB/usernar | nelnputPage.html |                                          |             | 🖻 🖈 🛊 🖪 😩 🗍 Update 🔋 |
|-------------------------------------------------|---------------------------------------|------------------|------------------------------------------|-------------|----------------------|
| 2 muamal                                        | efpx.muamalat.com.my                  | ×                | FPX                                      |             | CANCEL               |
|                                                 | Connection is secure                  | •                |                                          |             |                      |
|                                                 | Cookies and site data                 | •                |                                          | Step 1 of 4 |                      |
|                                                 | Site settings                         | 8                |                                          |             |                      |
|                                                 |                                       |                  |                                          |             |                      |
|                                                 |                                       |                  |                                          |             |                      |
|                                                 |                                       |                  | Welcome to                               |             |                      |
|                                                 |                                       |                  | i-Muamalat                               |             |                      |
|                                                 |                                       |                  | Internet Banking                         |             |                      |
|                                                 |                                       |                  | Manage your finances online,             |             |                      |
|                                                 |                                       |                  | anyume & anywhere                        |             |                      |
|                                                 |                                       |                  | Username                                 |             |                      |
|                                                 |                                       |                  | Username                                 |             |                      |
|                                                 |                                       |                  | NEXT                                     |             |                      |
|                                                 |                                       |                  |                                          |             |                      |
|                                                 |                                       |                  | Security Alert                           |             |                      |
|                                                 |                                       |                  | Never download or login via unauthorized | 1           |                      |
|                                                 |                                       |                  | application/email links                  |             |                      |
|                                                 |                                       |                  | Never reveal your Username/password to   |             |                      |
|                                                 |                                       |                  | anyone                                   |             |                      |

#### Step 4:

Customer can view the details of Bank Muamalat URL Connection by clicking on the "Connection Information". Customer also able to view Bank Muamalat Connection Certificate by clicking on the "Certificate Information".

| ♦ FPX                                                                                                    | CANCEL                                                                                                    |
|----------------------------------------------------------------------------------------------------|----------------------------------------------------------------------------------------------------|
| Step 1 d                                                                                                    | <i>f</i> 4                                                                                                    |
| Welcome to         i-Muamalat         Internet Banks online         arytime & anyohare         Username         Username         Vername         NEXT |                                                                                                    |
|                                                                                                    | Step 1<br>Welcome to<br>i-Muamalat<br>Internet Banking<br>Marge your fances online,<br>arytime & anywhere<br>Username<br>Username<br>Username<br>Security Alert<br>Nexr download or login via unauthorized<br>applied<br>Nexr roveal your Username/password to<br>anyone |

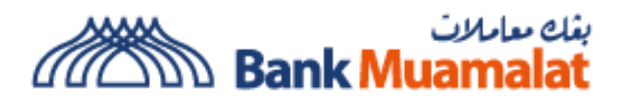

**Step 5:** Bank Muamalat Certificate details shall be prompted accordingly.

| ← → C ■ efpx.muamalat.com.my/fpxb/RIB/usernameInputPage.html |                                                                                                    | 🖻 🖈 🖪 🚨 (Update 👔 |
|--------------------------------------------------------------|----------------------------------------------------------------------------------------------------|-------------------|
| / muamaiat                                                   | Certificate Viewer: www.muamalat.com.my X General Details                                                                                                    | CANCEL            |
|                                                              | Issued To<br>Common Name (CN) www.muanalat.com.my<br>Organization (D) Bank Muanalat Malayoa Behad<br>Organizational Unit (DU) «Not Part Of Centificate »                                                                                                    | Step 1 of 4       |
|                                                              | Issued By<br>Common Name (CN) GeoTrust EV KSA CA 2018<br>Organization (IO) DigCert Inc<br>Organizational Unit (IOU) www.digCert.com                                                                                                    |                   |
|                                                              | Validity Period<br>Issued On Tuesday, September 27, 2022 et 80000 AM<br>Expires On Sunday, October 29, 2023 et 759:59 AM                                                                                                    |                   |
|                                                              | Fingerpoint         DD D7 37 460 D1 94 48 52 72 87 70 72 52 66 88 89 74           SHA-256 (increment)         DD D7 35 460 D1 94 48 52 72 87 70 72 56 88 89 74           SHA-16 (increment)         DD D7 35 460 71 72 DA E1 84 50 DA 34 76 85 13 77 25           SHA-16 (increment)         DD D7 35 60 71 77 DA E1 84 50 DA 34 76 85 13 77 25           DD D7 37 56 00 84 77 78 52 87 58 66 66 66 40 37         68 72 A3 3D |                   |
|                                                              | application/email links<br>Never reveal your Username/password to                                                                                                    |                   |

# Step 4:

Customer is able to view the details of Bank Muamalat Certificate by clicking on the details tab.

| ← → C 🔒 efpx:muamalat.com.my/fpxb/RIB/usernameInputPage.html |                                           | 🖻 🖈 🛤 🖬 🏝 (Update 🚦 |
|--------------------------------------------------------------|-------------------------------------------|---------------------|
| 🖋 muamalat                                                   | Certificate Viewer: www.muamalat.com.my X | CANCEL              |
|                                                              | General Details                           |                     |
|                                                              | Certificate Hierarchy                     | Step 1 of 4         |
|                                                              | = DigiCert High Assurance EV Root CA      |                     |
|                                                              | = GeoTrust EV RSA CA 2018                 |                     |
|                                                              | www.muamalat.com.my                       |                     |
|                                                              | Certificate Fields                        |                     |
|                                                              | * www.muamalat.com.my                     |                     |
|                                                              | ·· Certificate                            |                     |
|                                                              | Version                                   |                     |
|                                                              | Serial Number                             |                     |
|                                                              | Certificate Signature Algorithm           |                     |
|                                                              | Issuer                                    |                     |
|                                                              | <ul> <li>Validity</li> </ul>              |                     |
|                                                              | Not Before v                              |                     |
|                                                              | Field Value                               |                     |
|                                                              |                                           |                     |
|                                                              |                                           |                     |
|                                                              |                                           |                     |
|                                                              | Export                                    |                     |
|                                                              | application/email links                   |                     |
|                                                              | Never reveal your Username/password to    |                     |
|                                                              | anyone                                    |                     |
|                                                              |                                           |                     |